## ้คู่มือการเข้าใช้งานระบบ Web Conference เวอร์ชั่นปรับปรุงใหม่

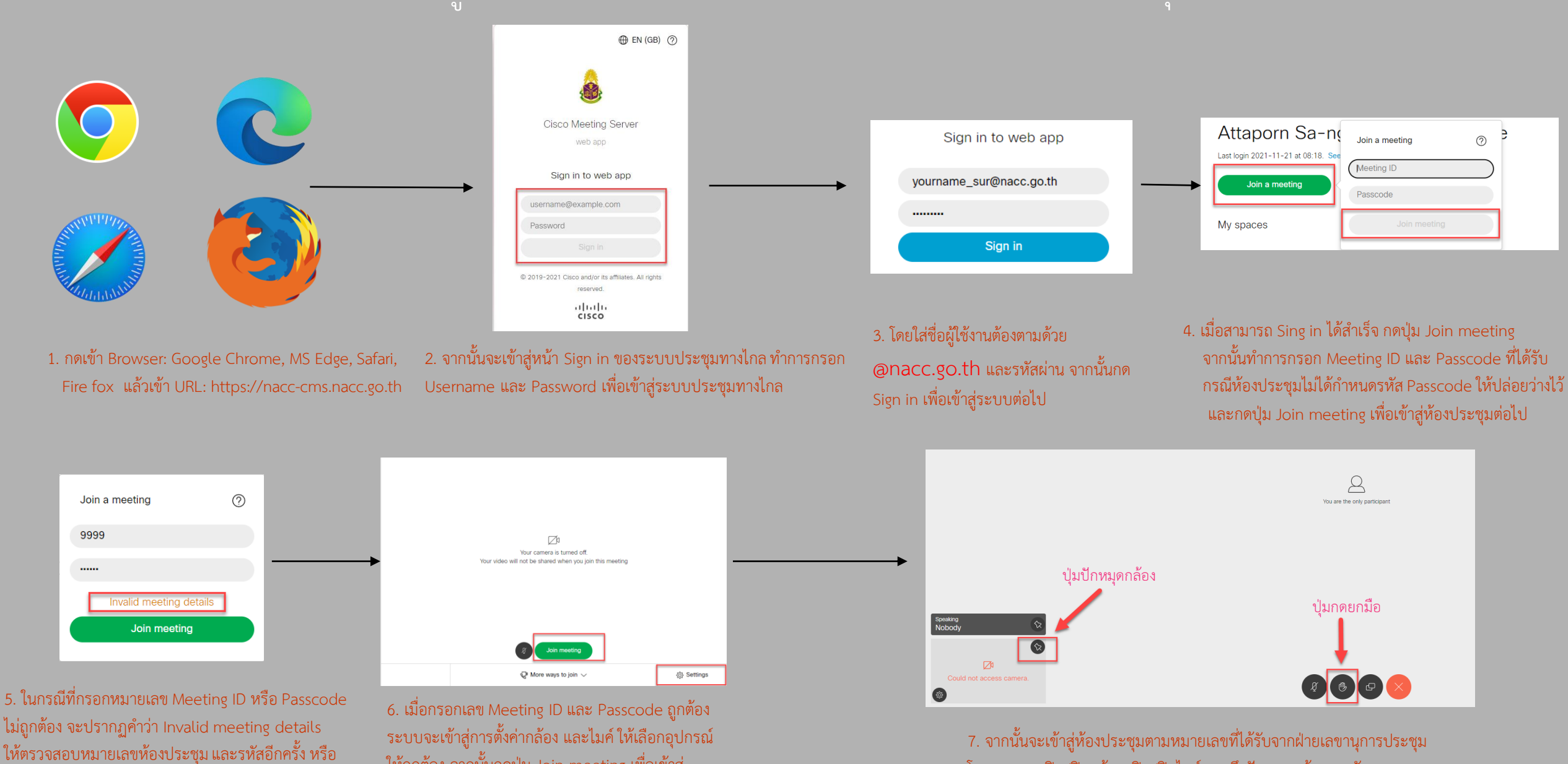

ระบบจะเขาสูการตงคากลอง และเมค เหเลอกอุปก ให้ถูกต้อง จากนั้นกดปุ่ม Join meeting เพื่อเข้าสู่ ระบบการประชุม

สอบถามไปยังทางฝ่ายเลขานุการของการประชุม

 จากนั้นจะเข้าสู่ห้องประชุมตามหมายเลขที่ได้รับจากฝ่ายเลขานุการประชุม โดยสามารถเปิด/ปิดกล้อง เปิด/ปิดไมค์ รวมถึงปักหมุดกล้องของตัวเอง และ ปุ่มกดยกมือ กรณีต้องการที่จะเสนอเพื่อขอชี้แจง และวางสายเพื่อจบการ ประชุมจากสัญลักษณ์ที่ปรากฏบนหน้าจอ